| 共同供應契約採購應準備文件 |                                            |                     |  |  |  |
|---------------|--------------------------------------------|---------------------|--|--|--|
| 辦理說明          | <b>不分金額</b> 之共同供應契約採購:承辦單位為 <b>總務處採購組</b>  |                     |  |  |  |
| 使用表單          | 1、 <u>動支申請單(</u> 以下簡稱 <u>動支單</u> )         |                     |  |  |  |
|               | 2、 <u>共同供應契約請購單(以下簡稱請購單</u> )              |                     |  |  |  |
| (必填)          | 3、共同供應契約滿意度調查及送貨驗收證明單(以下簡稱驗)               | <u> </u>            |  |  |  |
| 作業階段          | 辦理流程                                       | 使用表單                |  |  |  |
| 1             | 一、新臺幣15萬元以下:                               | 1. <u>動支單</u>       |  |  |  |
| 1.04 /47      | <ol> <li>1. 電子簽核:請各單位優先利用簽核系統</li> </ol>   | 2.請購單               |  |  |  |
|               | (1)於主計室請購系統:輸入代碼、密碼及驗證碼,選擇                 | 3. 不利用共             |  |  |  |
|               | 「 <b>網路請購」→「1.請購作業」</b> ,點選「新增請購」,選        | 同仕 雁 恝              |  |  |  |
|               | 擇預算類別及請購類別→點選「共同供應契約(不限金                   | <u>内小心大</u><br>幼白行垣 |  |  |  |
|               | <b>額大小)」,編輯經費明細→</b> 新增經費 <b>、品名明細→</b> 新增 | 一时日小水               |  |  |  |
|               | 品名 <b>及受款人明細→</b> 新增受款人等資料後按「 <b>存檔</b> 」→ | <u> </u>            |  |  |  |
|               | 結束。                                        | 採購非壞                |  |  |  |
|               | (2)至政府電子採購網→「共同供應契約-適用機關」→                 | 保指定項                |  |  |  |
|               | 「商品查詢」, 點選請購之商品,功能選項→選擇「選                  | 目商品申                |  |  |  |
|               | 取立約商」,擇訂立約商後,選擇「 <b>選購」,→</b> 鍵入下訂         | <u>請書</u>           |  |  |  |
|               | 數量→放入購物車,如無新增商品,選擇商品後點選                    |                     |  |  |  |
|               | 「 <b>產生請購單」→</b> 如有附加商品需增購→點選「 <b>商品額</b>  |                     |  |  |  |
|               | <b>外項」→</b> 確認後完成「 <b>請購單」</b> 申請,將請購單掃描為  |                     |  |  |  |
|               | PDF 檔留存。                                   |                     |  |  |  |
|               | (3)再次進入請購系統,選擇欲請購之單號後按「送簽                  |                     |  |  |  |
|               | <b>核</b> 」,進行簽核作業。                         |                     |  |  |  |
|               | (4)上傳之動支單及請購單均不需核章(不需列印動支單及                |                     |  |  |  |
|               | 請購單轉交至採購組)。                                |                     |  |  |  |
|               | (5)採購非環保商品,請檢附 <u>不利用「共同供應契約」自行</u>        |                     |  |  |  |
|               | 採購財物及採購非環保指定項目商品申請書(申請書請                   |                     |  |  |  |
|               | 登打聯絡電話,申請人請核章)並詳述理由。                       |                     |  |  |  |
|               | <ol> <li>紙本請購:請於動支單核章(分二階段核章)。</li> </ol>  |                     |  |  |  |
|               | (1)請購單位核章後,送承辦單位採購組審核。                     |                     |  |  |  |
|               | (2)動支單經主計室審核,由授權人員核准後送回 <b>採購組下</b>        |                     |  |  |  |
|               | <b>訂</b> 。                                 |                     |  |  |  |

|      | 二、 <b>逾新臺幣15萬:紙本請購</b> 分二階段核章。                                                                                                    |          |
|------|----------------------------------------------------------------------------------------------------|----------|
|      | (1)請購單位於動支單核章後,送承辦單位 <b>採購組審核</b> 。                                                                                                    |          |
|      | (2)動支單經主計室審核,由授權人員核准後送回採購組下                                                                                                    |          |
|      | 訂。                                                                                                    |          |
|      | 三、動支時,認列財產或非消耗品者,僅需建檔無須列印紙本。                                                                                                    |          |
| 2.下訂 | 一、採購組至政府電子採購網→共同供應契約系統→下訂管                                                                                                    |          |
| -1   | 理,依 <b>訂單編號</b> 辦理下訂。                                                                                                    |          |
|      | 二、原則上採電子支付方式付款(例外情形:廠商要求人工付                                                                                                    |          |
|      | 款)。                                                                                                    |          |
|      | 三、如遇契約逾期無法下訂,退回請購單位另依合適之採購規                                                                                                    |          |
|      | 定辨理。                                                                                                    |          |
| 3.交貨 | 一、完成下訂,請購單位與訂單廠商同時收到系統之 email 訂                                                                                                    | 共同供應     |
|      | 單通知。                                                                                                    | 契約優規     |
|      | 二、請購單位可洽詢廠商儘快交貨,並檢送商品檢驗等相關文件。                                                                                                    | 產品確認     |
|      | 三、廠商因原下訂之廠牌或型號不再製造或供應(停產)、製造                                                                                                    | <u> </u> |
|      | 商無法供貨或缺貨、較原產品廠牌或型號條件更優者等原                                                                                                    | <u> </u> |
|      | 因,提供優規產品替代同時不增加價金,請檢附本校 <u>共同</u>                                                                                                    |          |
|      | <u>供應契約優規產品確認單</u> 。                                                                                                    |          |
| 4.驗收 | 一、新臺幣15萬元以下:                                                                                                    | 驗收證明     |
|      | 1.由請購單位自行辦理。驗收合格請廠商開立發票並依契約                                                                                                    | 単        |
|      | 規定提供商品檢驗等相關文件。                                                                                                    |          |
|      | 2.填寫 <u>驗收證明單</u> ,掃描後存檔。                                                                                                    |          |
|      | 二、逾新臺幣 15 萬:                                                                                                    |          |
|      | 1.新臺幣未達 150 萬元:                                                                                                    |          |
|      | (1)由請購單位自行辦理。驗收合格請廠商開立發票並依契                                                                                                    |          |
|      | 約規定提供商品檢驗等相關文件。                                                                                                    |          |
|      | (2)請購單位於驗收時,應通知主計單位監辦事宜(電話或                                                                                                    |          |
|      | e-mail 通知)。                                                                                                    |          |
|      | (3)填寫 <u>驗收證明單</u> ,檢附驗收照片及發票等文件一併送採                                                                                                    |          |
|      | 購組登打採購網簽收及驗收資料。                                                                                                    |          |
|      | 2 新臺幣 150 萬元以上:                                                                                                    |          |
| 1    |                                                                                                    |          |
|      | (1)由採購組辦理。採購組收到驗收證明單及廠商完成履約                                                                                                    |          |
|      | (1)由採購組辦理。採購組收到 <u>驗收證明單</u> 及廠商完成履約<br>等文件,由採購組聯繫請購單位、主驗人及主計室辦理                                                                           |          |
|      | (1)由採購組辦理。採購組收到驗收證明單及廠商完成履約<br>等文件,由採購組聯繫請購單位、主驗人及主計室辦理<br>驗收。                                                                             |          |
|      | <ul> <li>(1)由採購組辦理。採購組收到<u>驗收證明單</u>及廠商完成履約</li> <li>等文件,由採購組聯繫請購單位、主驗人及主計室辦理</li> <li>驗收。</li> <li>(2)填寫共同供應契約驗收紀錄,驗收合格後通知廠商開立</li> </ul> |          |

| 5.核銷 | 一、新臺幣15萬元以下:                                  |  |
|------|-----------------------------------------------|--|
|      | 1.電子簽核:                                       |  |
|      | (1)請購單位自行完成驗收後,登入請購系統,選擇欲核銷                   |  |
|      | 之請購編號,點選「 <b>核銷</b> 」,輸入 <b>發票號碼及受款人資</b>     |  |
|      | 訊,按「存檔」→結束。                                   |  |
|      | (2)選擇「列印」,動支單印出後於「經辨人」欄位核章並黏                  |  |
|      | 貼發票或收據後掃描,儲存為 pdf 檔,電子簽核請購人                   |  |
|      | <b>員請核「經辦人」</b> 欄位。                           |  |
|      | (3)再次進入請購系統,選擇欲核銷之單號後按「送簽核」,                  |  |
|      | 進行簽核作業。                                       |  |
|      | (4) <b>簽核作業</b> (須使用讀卡機及請購人員之自然人憑證)→          |  |
|      | 輸入校務行政系統之「 <b>帳號</b> 」及「密碼」後按「確認」,            |  |
|      | 選擇送簽資訊(原則依 <b>辦公所在校區</b> 為主)後按「 <b>確</b>      |  |
|      | 認」,進行 <b>關卡編輯</b> 及上傳檔案(可上傳檔案類型:              |  |
|      | word(只限.docx)、pdf 及圖檔(png,jpeg)), <u>上傳「經</u> |  |
|      | <u>辦人欄位已核章並黏貼發票之動支單 pdf 檔」、「訂單」</u>           |  |
|      | <u>及「滿意度調查表」</u> ,上傳完畢輸入自然人憑證 pin 碼後          |  |
|      | 點選「完成」,完成電子簽核作業。如發現資料有誤,可                     |  |
|      | 以進行「抽單」,修改後重新簽核。                              |  |
|      | (5)將「經辦人」欄位已核章並黏貼發票之動支單紙本,併                   |  |
|      | 訂單、滿意度調查表等直接送主計室。認列財產或非消                      |  |
|      | 耗品者, <b>請購單位</b> 自行列印財產增加單並於經 <b>辦單位</b> 及    |  |
|      | 使用單位核章後,先送資產管理組,再送主計室。                        |  |
|      | 2.紙本請購:                                       |  |
|      | (1)請購單位自行完成驗收後,登入請購系統,選擇欲核銷                   |  |
|      | 之請購編號,點選「核銷」,輸入發票號碼及受款人資                      |  |
|      | 訊,按「存檔」→結束。                                   |  |
|      | (2)請購單位黏貼發票並於經辦單位核章後,送採購組及相                   |  |
|      | 關單位程序審核,經校長或授權核准人核章後辦理。                       |  |
|      | 二、逾新臺幣 15 萬:                                  |  |
|      | 驗收完成後,採購組黏貼發票並核草後,送請購單位及相                     |  |
|      | <b>闌単位程序審核</b> ,經校長或授權核准人核章後辦理。               |  |
|      | 三、認列 <b>財產或非消耗品者</b> ,由採購組或請購單位至財產管理          |  |
|      | 糸統列印財產增加単或非消耗品增加単,經資產組審核、                     |  |
|      | 主計室審核經費使用、憑證等後辦理核銷。                           |  |